### How to Access My Backpack from Home

Option 1: Go to http://mybackpack.apsk12.org

Option 2: Go to Google and type in mybackpack.aps and press ENTER

|            | Go            | ogle              |   |
|------------|---------------|-------------------|---|
| mybackpack | .aps          |                   | Ŷ |
|            | Google Search | I'm Feeling Lucky |   |

#### THEN, select the first choice:

| Google        | mybackpack.aps                                                                                                    | <b>୍</b> ୟ ବ୍   |  |
|---------------|----------------------------------------------------------------------------------------------------|-----------------|--|
|               | All Maps Images News More                                                                                                    | Settings Tools  |  |
| $\rightarrow$ | About 132,000 results (0.53 seconds)<br>My Backpack - APS<br>mybackpack.apsk 12.org/<br>Sign in to MyBackPack. Hide password. Sign In. Or sign in using: logo-lplogo-lp Cla | assLink. Help · |  |

FOR BEST PRACTICES:

Be sure your student has linked all of their accounts to use My Backpack to its full capacity. For step-by-step instructions, follow these steps outlined next.

### SIGN IN TO My BACKPACK

#### Username: student's username Password: student's password

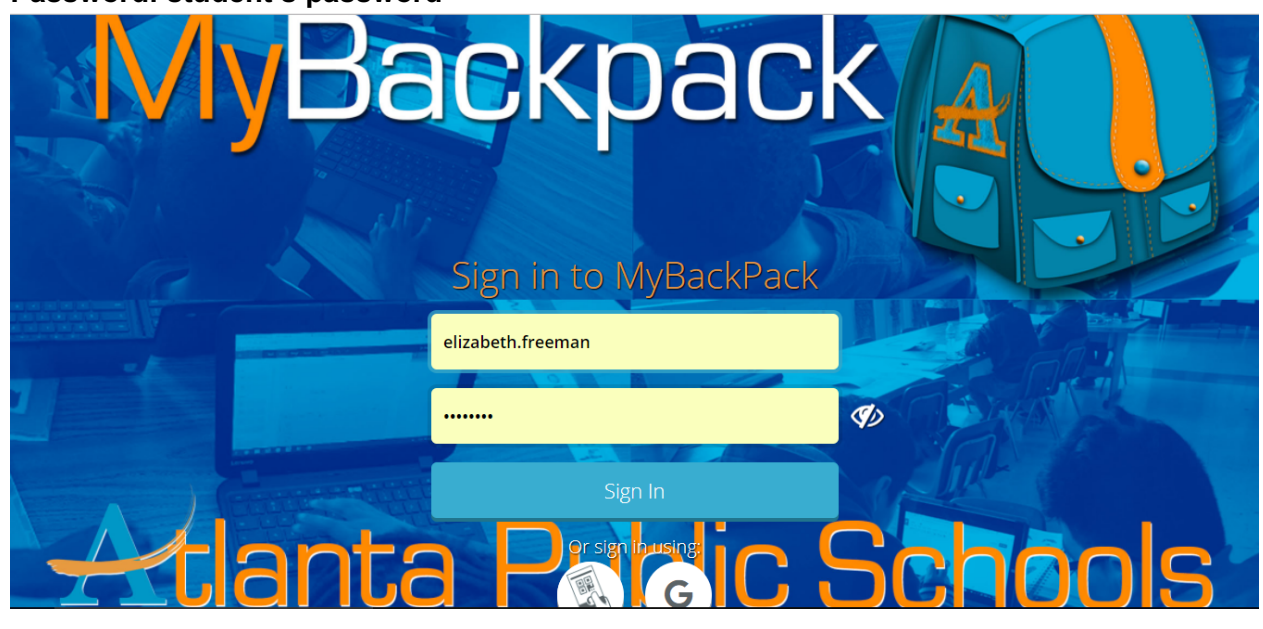

Step 5: Click on My Files at the Bottom of the screen

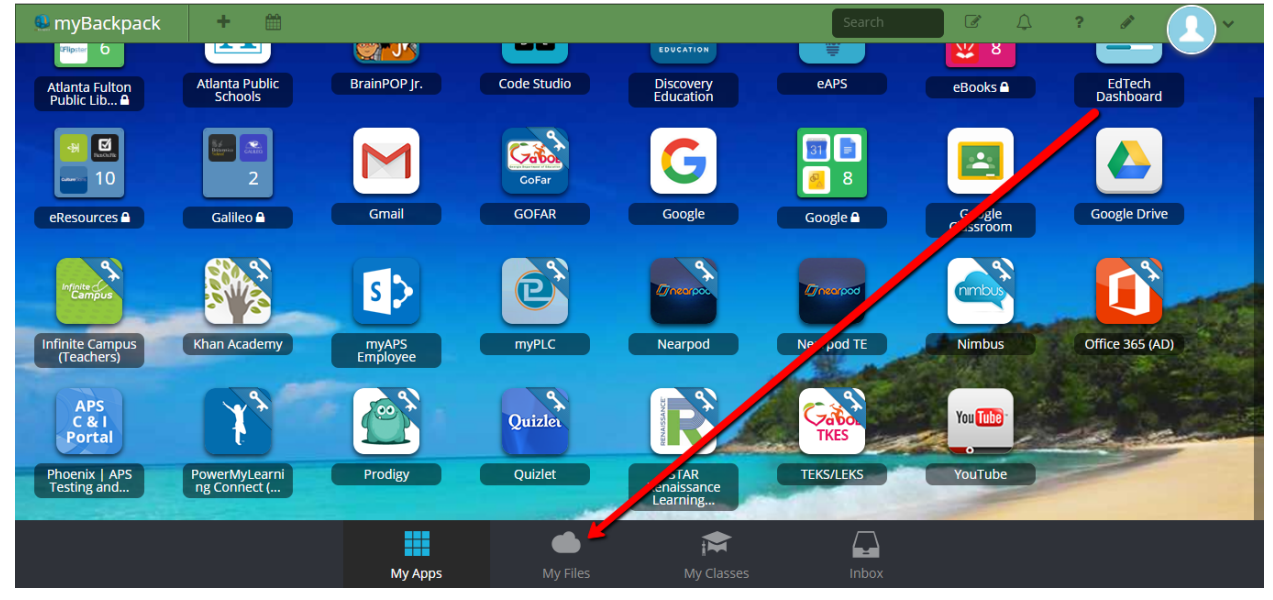

Step 6: Select Manage Services

| 🖳 myBackpack                                     | <u></u> *_                                                                                                    |
|--------------------------------------------------|----------------------------------------------------------------------------------------------------|
| My Files                                         | ClassLink Drive                                                                                                    |
| 🗸 📥 ClassLink Drive                              | Image: Image: |
| <ul> <li>My Documents</li> <li>Shared</li> </ul> | My Documents Shared                                                                                                    |
| > 🝐 Google Drive                                 |                                                                                                    |
| CneDrive                                         |                                                                                                    |
| > ① Office365                                    |                                                                                                    |
| + Manage Services                                |                                                                                                    |
|                                                  |                                                                                                    |
|                                                  |                                                                                                    |

Step 7: Connect Google

| myBackpack      |                                 |                            |                             |                              | <u> </u> |
|-----------------|---------------------------------|----------------------------|-----------------------------|------------------------------|----------|
| My Files        | Manage Serv                     | ices                       |                             |                              |          |
| ClassLink Drive | ▲ 🕀                             | <b>*</b> +                 | æ <sup>⊕</sup>              | +                            |          |
| Manage Services | Google Drive<br>(Not Connected) | Dropbox<br>(Not Connected) | OneDrive<br>(Not Connected) | Office365<br>(Not Connected) |          |
|                 | Connect                         | Connect                    | Connect                     | Connect                      |          |

Step 8: Choose Your apsk12.org account

\*\*\*\*\* STudents MAY have to type in their <u>username@apsk12.org</u> if there is not a selection choice. If you are a NEW student or K student, your password may be: password

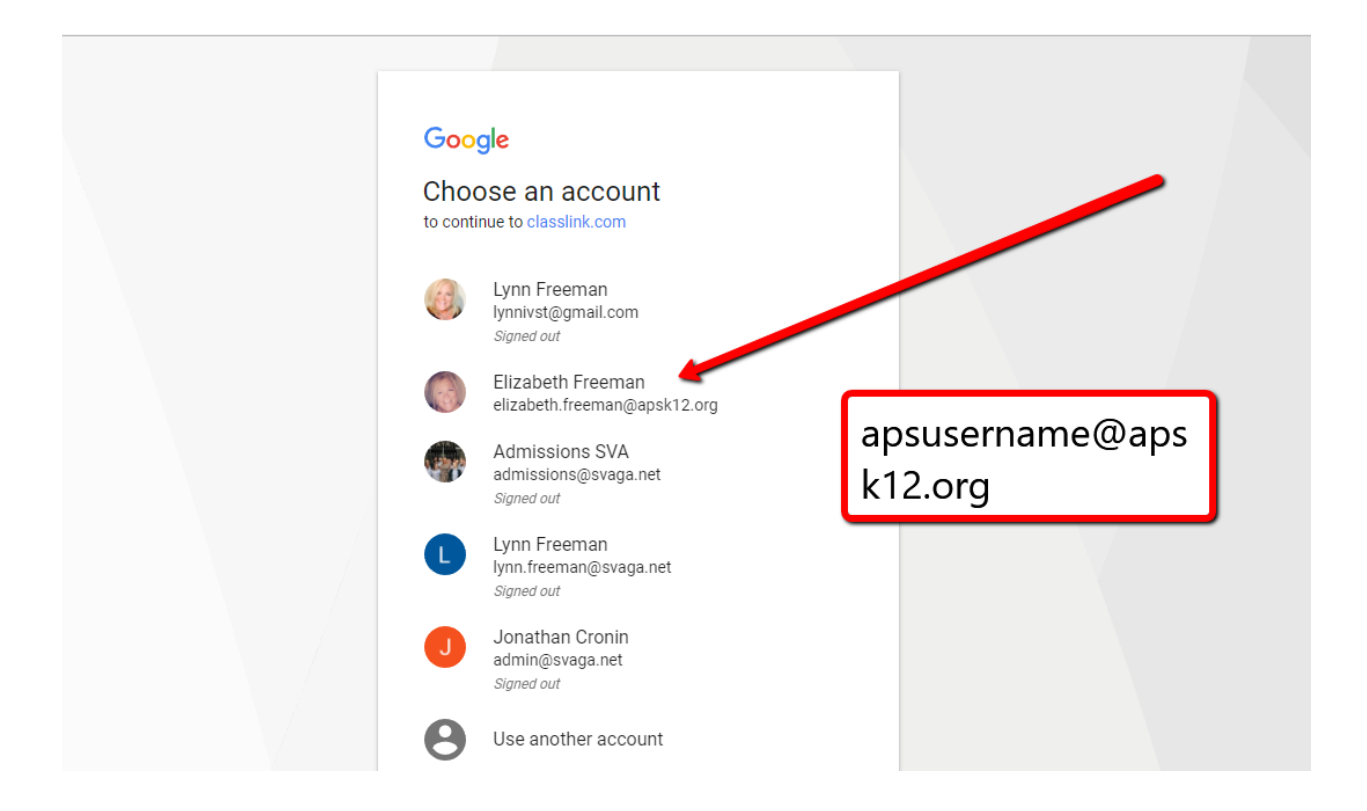

Step 9: Select Allow

| God                                    | ble                                                                                                    |
|----------------------------------------|----------------------------------------------------------------------------------------------------|
| Hi E                                   | Elizabeth<br>elizabeth.freeman@apsk12.org                                                                                                    |
| classi                                 | link.com wants to                                                                                                    |
| 4                                      | View and manage the files in your Google (i)<br>Drive                                                                                                    |
| Allow                                  | classlink.com to do this?                                                                                                    |
| By click<br>accord<br>remove<br>Accour | king Allow, you allow this app to use your information in<br>lance to their terms of service and privacy policies. You can<br>e this or any other app connected to your account in My<br>nt |
|                                        | CANCEL ALLOW                                                                                                    |
|                                        |                                                                                                    |

Step 10: The Google Drive Connect button should turn red.

Step 11: Click on Connect Office 365 EVERY STUDENT HAS EMAIL THRU OFFICE 365

| myBackpack          |                             |                            |                             |                              | 🌥 🔔 × |
|---------------------|-----------------------------|----------------------------|-----------------------------|------------------------------|-------|
| My Files            | Manage Serv                 | ices                       |                             |                              |       |
| > 🦲 ClassLink Drive |                             | ♦                          | <b>*</b>                    |                              |       |
| > 📥 Google Drive    | Google Drive<br>(Connected) | Dropbox<br>(Not Connected) | OneDrive<br>(Not Connected) | Office365<br>(Not Connected) |       |
| Manage Services     | Disconnect                  | Connect                    | Connect                     | Connect                      |       |
|                     |                             |                            |                             |                              |       |
|                     |                             |                            |                             |                              |       |
|                     |                             |                            |                             |                              |       |
|                     |                             |                            |                             |                              |       |
|                     |                             |                            |                             |                              |       |

Step 12: Students need to type in this for their username: <u>apsusername@student.apsk12.org</u>. Then, they need to type in their aps password

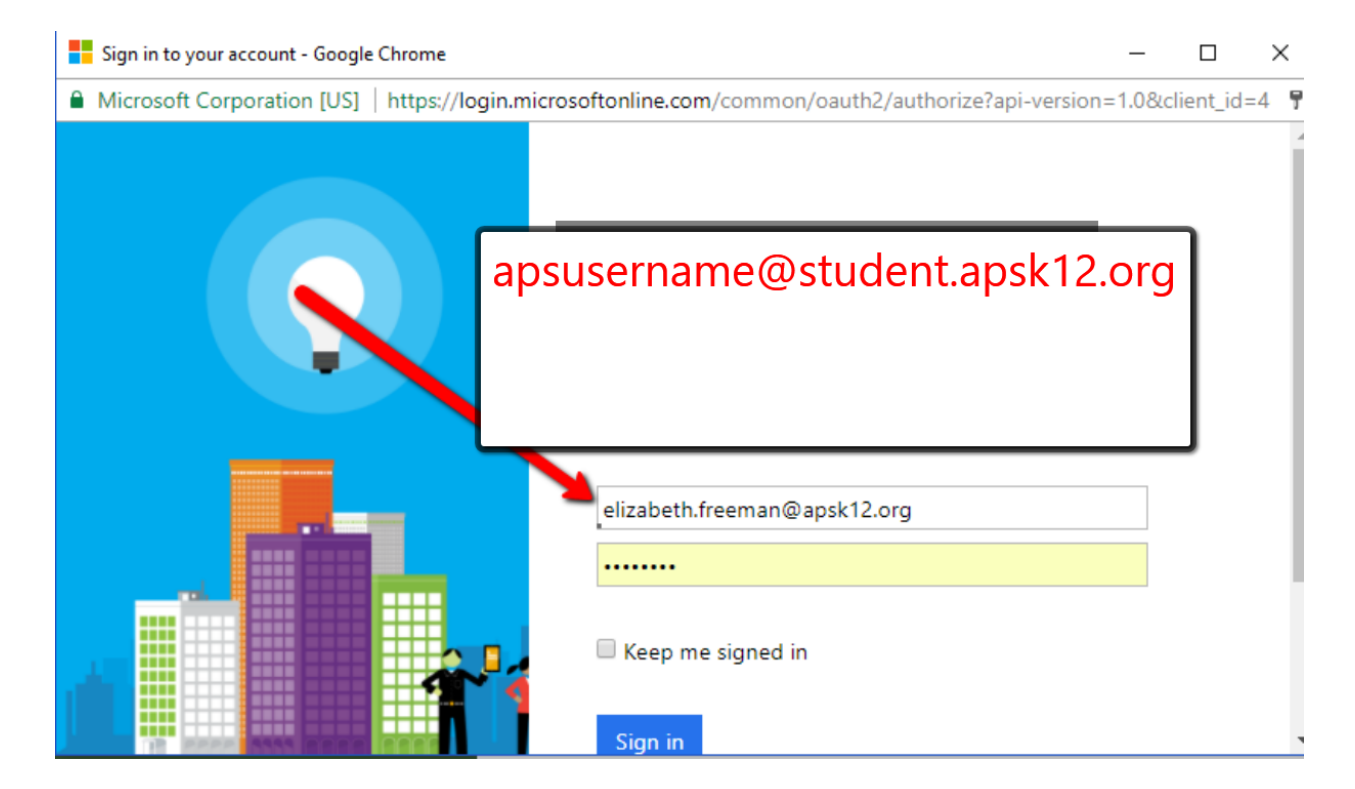

Step 13: Students need to click on My Backpack in the top left corner and MY APPS will appear underneath. CLick on My APPS to return to My Apps Home Page (They can also press the back page arrow to go back)

| 🤐 myBackpack        |                             |                            |                             |                          | <u> </u> |
|---------------------|-----------------------------|----------------------------|-----------------------------|--------------------------|----------|
| My Files            | Manage Servi                | ices                       |                             |                          |          |
| > 🦲 ClassLink Drive | <ul> <li>▲</li> </ul>       | ♦                          | <b>*</b>                    |                          |          |
| > 🔥 Google Drive    | Google Drive<br>(Connected) | Dropbox<br>(Not Connected) | OneDrive<br>(Not Connected) | Office365<br>(Connected) |          |
| > 🚺 Office365       | Disconnect                  | Connect                    | Connect                     | Disconnect               |          |
| Manage Services     |                             |                            |                             |                          |          |
|                     |                             |                            |                             |                          |          |
|                     |                             |                            |                             |                          |          |
|                     |                             |                            |                             |                          |          |
|                     |                             |                            |                             |                          |          |

Step 14: On My APPS page, select your profile picture in the top right corner and select My Profile

| 🤐 myBackpack                  | + 🗰                       |                   |             |                                                                                                    | Search       |           | 3 1 1                                                                           | ~  |
|-------------------------------|---------------------------|-------------------|-------------|----------------------------------------------------------------------------------------------------|--------------|-----------|---------------------------------------------------------------------------------|----|
| Atlanta Fulton<br>Public Lib  | Atlanta Public<br>Schools | BrainPOP Jr.      | Code Studio | Discovery<br>Education                                                                                                    | eaps         |           | Freeman, Elizabeth<br>Elizabeth.Freeman@atla<br>Global - Atlanta Public Schools |    |
|                               |                           | Gmail             | GOFAR       | Google                                                                                                    |              | Google    | My Profile Sign Ou<br>Google Drive                                              | at |
|                               | Gailleo                   |                   |             |                                                                                                    | Google       | Classroom | Winner                                                                          |    |
| Infinite Campus               |                           | S >               | e           | g<br>Marapou                                                                                                    | (Jinterpool  | nmbus     |                                                                                 |    |
| Infinite Campus<br>(Teachers) | Khan Academy              | myAPS<br>Employee | myPLC       | Nearpod                                                                                                    | Nearpod TE   | Nimbus    | Office 365 (AD)                                                                 |    |
| APS<br>C & I<br>Portal        | ¥\$                       |                   | Quizler     | A REAL PARTY OF THE PARTY OF THE PARTY OF TH | Cabo<br>TKES | You Tube  |                                                                                 |    |

## Step 15:Scroll down to SIgn-In Options

| My Profile                                                       |                                                                                                  | * |
|------------------------------------------------------------------|--------------------------------------------------------------------------------------------------|---|
| General<br>Themes & Colors<br>Password Locker<br>Sign-in options | General<br>General Settings                                                                      |   |
| Approved Apps                                                    | Did you know ClassLink has dozens of custom avatars? You can even upload your own! Profile Image |   |
|                                                                  | Change Image Reset Image                                                                         |   |
|                                                                  | Elizabeth<br>Last Name                                                                           |   |
|                                                                  |                                                                                                  |   |

Step 16: Connect Google

| My Profile                                                                        |                                   | *               |
|-----------------------------------------------------------------------------------|-----------------------------------|-----------------|
| General<br>Themes & Colors<br>Password Locker<br>Sign-in options<br>Approved Apps | Sign-in options                   | Update          |
|                                                                                   | QuickCard<br>Connected            | eset Disconnect |
|                                                                                   | G Google Account<br>Not Connected | Connect         |

Step 17: Choose APS Google account

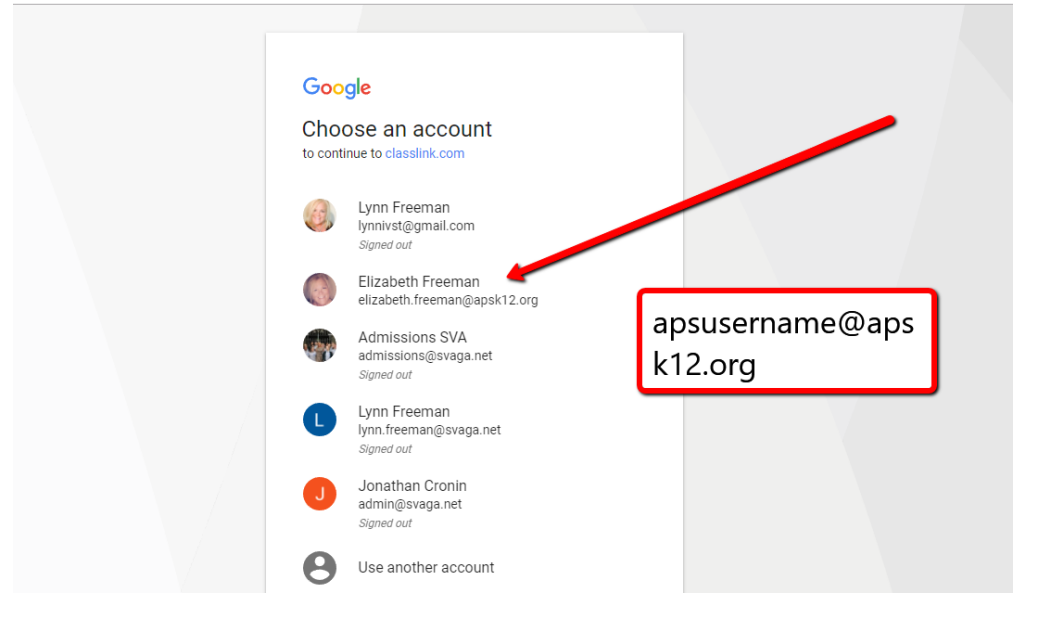

Step 18: An orange box should appear that says Success!

For PK, K, and 1st Only Connect the Quick Card Option (Print- OPTIONAL) This video shows how a teacher can print Quick Class Cards for the entire class How to Print Quick Cards for a Class

| My Profile                                         |                                                          | (*)                    |
|----------------------------------------------------|----------------------------------------------------------|------------------------|
| General<br>Themes & Colors                         | Sign-in options                                          |                        |
| Password Locker<br>Sign-in options<br>My Analytics | LDAP/Active Directory<br>Connected                       | Update                 |
|                                                    | QuickCard<br>Connect quick<br>card and<br>select PRINT   | Print Reset Disconnect |
|                                                    | Geogle Account<br>Connected elizabeth.freeman@apsk12.org | Disconnect             |
|                                                    |                                                          |                        |
|                                                    |                                                          |                        |

# SETTING UP YOUR APS STUDENT EMAIL:

- 1. Go to the My Baclpack Apps Page
- 2. Select the app, Office 365(student)

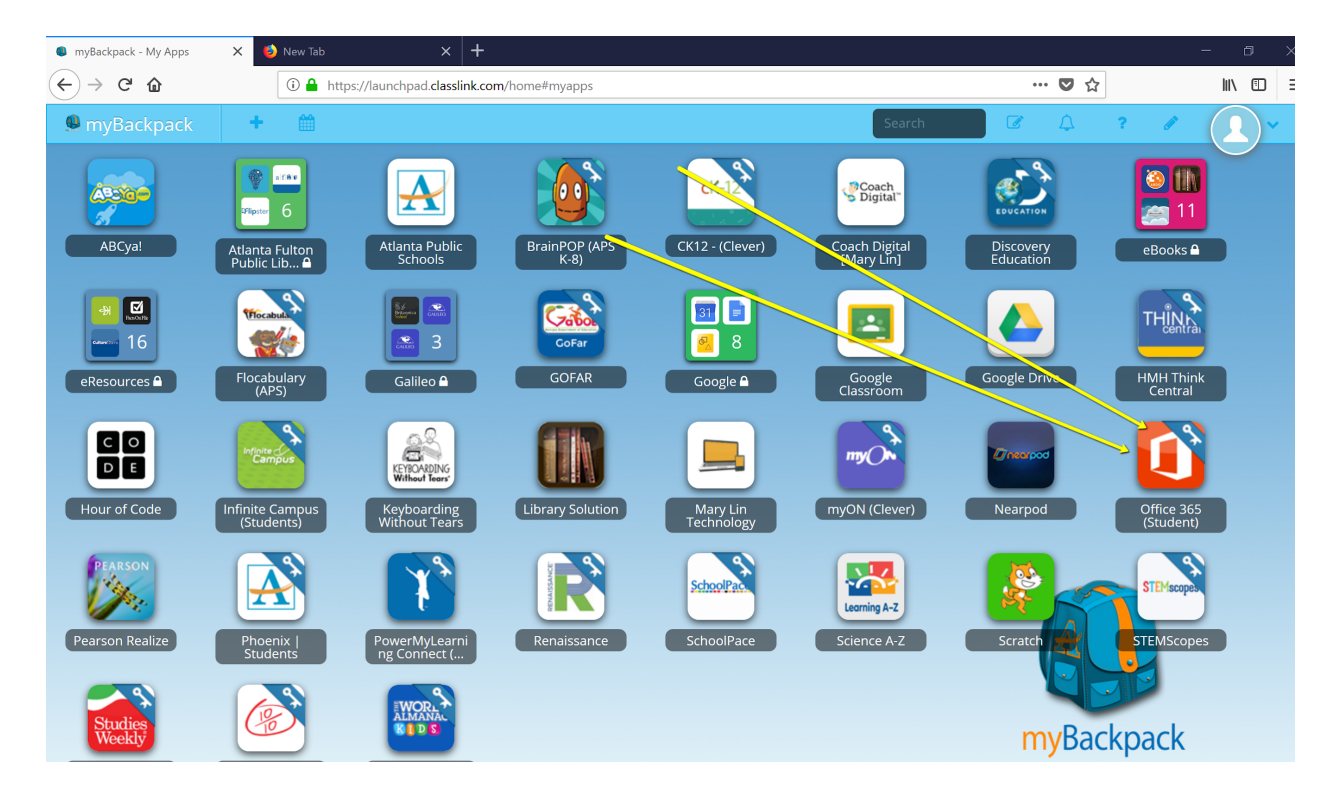

3. If you receive this message, select the box beside Don't Ask Again and Choose Continue to Website

|                | fice 365 (Student)                                                                            |                                                     |
|----------------|-----------------------------------------------------------------------------------------------|-----------------------------------------------------|
|                | s application requires the ClassLink Browser E<br>It is either not installed, or not enabled. | Extension for Single Sign-                          |
|                | E                                                                                             | Check the<br>boxDon't Ask<br>Me Again and<br>choose |
| Don't ask me   | Mozilla Firefox detected                                                                      | Continue to<br>Website                              |
| Continue to we | bsite Check again Install Extension                                                           |                                                     |

4. Close out this screen by selecting the X in the top right corner

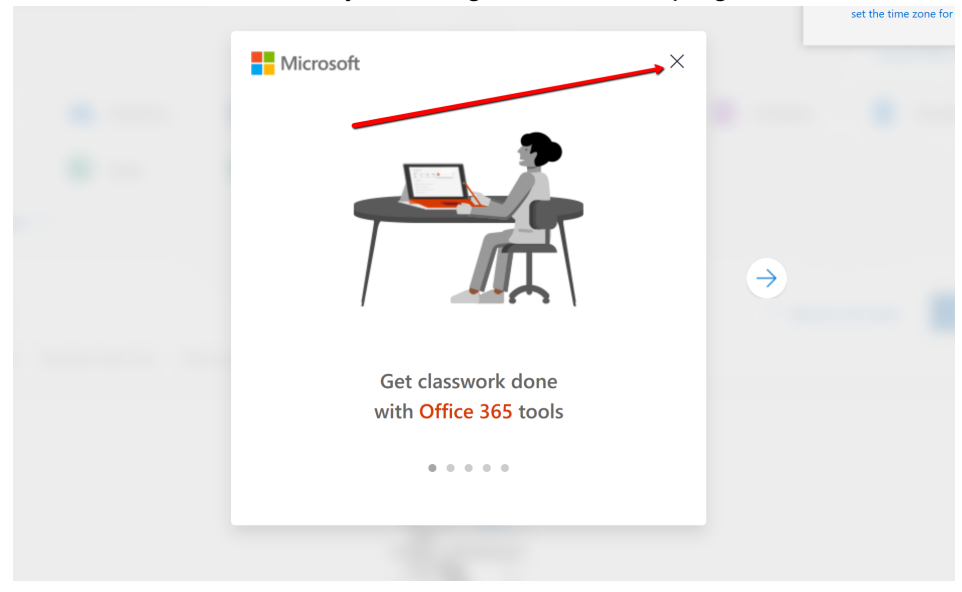

5. Select OUTLOOK and double click to Open

| III Office 36 | 55                               |                 |         |         |              |                                                                                                    | ₽ @ ?                                                                                    | Radtke, Ellison L                                                 |
|---------------|----------------------------------|-----------------|---------|---------|--------------|----------------------------------------------------------------------------------------------------|------------------------------------------------------------------------------------------|-------------------------------------------------------------------|
| G             | ood afternoo                     | n, Ellison      |         |         | ٩            | Search online doc                                                                                                    | Set your time zone<br>To set your profile photo<br>Mail and<br>set the time zone for you | e<br>o and receive reminders, go t<br>u <mark>ur calendar.</mark> |
| Ap            | ops                              |                 |         |         |              |                                                                                                    | Install Office a                                                                         | ipps \vee                                                         |
| C.            | o∑ Outlook 🦳                     | OneDrive        | Word    | X Excel | P PowerPoint | N OneNote                                                                                                    | SharePoi                                                                                 | int                                                               |
| 1             | T 🔁 Teams S                      | Sway            | F Forms |         |              |                                                                                                    |                                                                                          |                                                                   |
| Exp           | plore all your apps $ ightarrow$ |                 |         |         |              |                                                                                                    |                                                                                          |                                                                   |
| Do            | ocuments                         |                 |         |         |              | The Transition of the Transition of the Transitio of the Transition of the Transition of the Trans | and Open                                                                                 | ew ~                                                              |
| Rec           | cent Pinned Shared               | with me Discove | r       |         |              |                                                                                                    |                                                                                          |                                                                   |
|               |                                  |                 |         |         |              |                                                                                                    |                                                                                          |                                                                   |

6. Change your language to English. Set the Time Zone to Eastern Time (US & Canada). Be sure to SAVE

| 0 | Choose your preferred display language and home time zone below. English (United States) |
|---|------------------------------------------------------------------------------------------|
|   | (UTC-05:00) Eastern Time (US & Canada) ♥<br>→ Save                                       |

7.Select Got It and Access your email

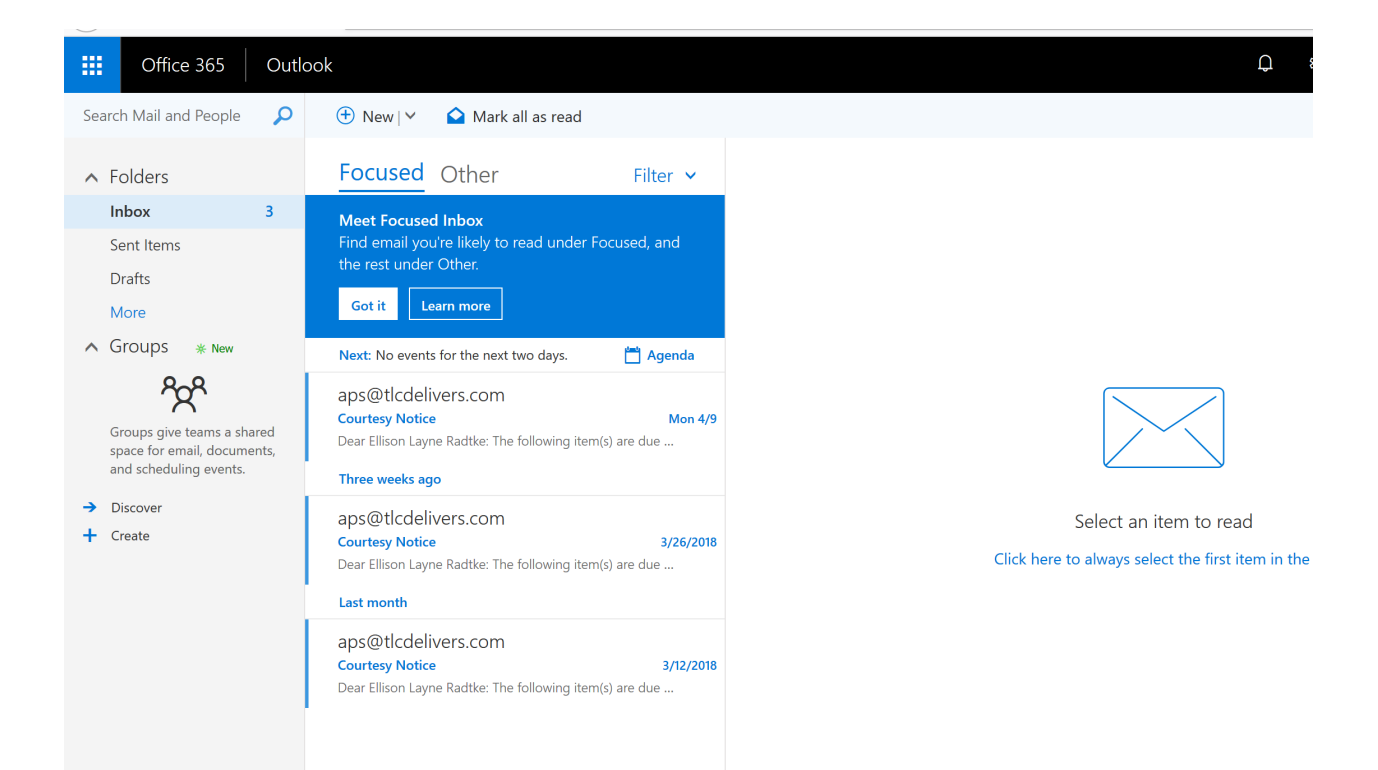

# EMAIL ADDRESS: apsusername@student.apsk12.org